Windows Vista 用プリンタードライバーの導入とポート設定

以下は弊社 Web サイトよりダウンロードした自己解凍形式のファイル(.exe)を解凍して Windows Vista 環境でインスト ールを行う方法について解説したものです。

【前提条件・注意点】

- ドライバーをインストールする前に、Windows には、あらかじめ適切な Service Pack を適用してください。
- Windows ログイン時には Administrator 権限、または Power User 権限でログインしてください。
- ドライバーのインストール/削除を繰り返すと、システムが不安定になる場合がありますので、これらの作業は慎重に 行ってください。
- 一部のドライバーでは自動でインストールするなど、インストール方法が当資料に記述された方法とは異なるものが あります。(InfoPrint 1000J シリーズ、InfoPrint Color 1000 シリーズ、5400 ラインプリンターなど)

【プリンタードライバーのインストール】

ここでは、例として「InfoPrint 5577-D05」のドライバーのインストール手順とポート設定をご案内いたします。 (557x、5557、558x プリンタードライバーのインストール手順も同様です。)

1.<u>弊社 Web サイト</u>から「ダウンロード・ファイル」をクリックし任意のフォルダへ「保存」します。 ダウンロードした自己解凍形式のファイル (.exe) をダブルクリックし、任意のフォルダに「展開」します。

| <ul> <li>         ・新しいフォルダ         <ul> <li>             ・新しいフォルダ             </li> </ul> </li> </ul> |                            |          | - 69 横3          | R        | ,o  |
|----------------------------------------------------------------------------------------------------|----------------------------|----------|------------------|----------|-----|
| 🍓 整理 🔹 譜 表示 🔹 🗋 開く 🔂 共同                                                                               | ් 🙆 සිත්බර                 |          |                  |          | 0   |
| お表に入りリンク                                                                                              | 名前                         | ,        | 更新日時             | 種類       | サイズ |
| ■ ドキュメント                                                                                              | 35577d_77_                 | _vt_160  | 2009/06/18 12:00 | アプリケーション | 56  |
| ■ ビクチャ                                                                                                |                            | 作成日時:200 | 9/06/18 12:00    |          |     |
| 😰 ミュージック                                                                                              |                            |          |                  |          |     |
| ③ 最近の変更                                                                                               |                            |          |                  |          |     |
| 18日 検索                                                                                                |                            |          |                  |          |     |
| 1 パブリック                                                                                               |                            |          |                  |          |     |
|                                                                                                    |                            |          |                  |          |     |
|                                                                                                    |                            |          |                  |          |     |
|                                                                                                    |                            |          |                  |          |     |
|                                                                                                    |                            |          |                  |          |     |
|                                                                                                    |                            |          |                  |          |     |
|                                                                                                    |                            |          |                  |          |     |
|                                                                                                    |                            |          |                  |          |     |
|                                                                                                    |                            |          |                  |          |     |
| フォルダ 🔺                                                                                                | 4 []                       |          | iii              |          |     |
| 5577d_77_vt_160 更新日時: :                                                                               | 2009/06/18 12:0            | 00       |                  |          | 1 3 |
| アノリケーション サイス: 1 作成日時: 1                                                                               | 55.0 KB<br>2009/05/18 12:0 | 00       |                  |          | -11 |
|                                                                                                    |                            | P3Q      |                  |          |     |

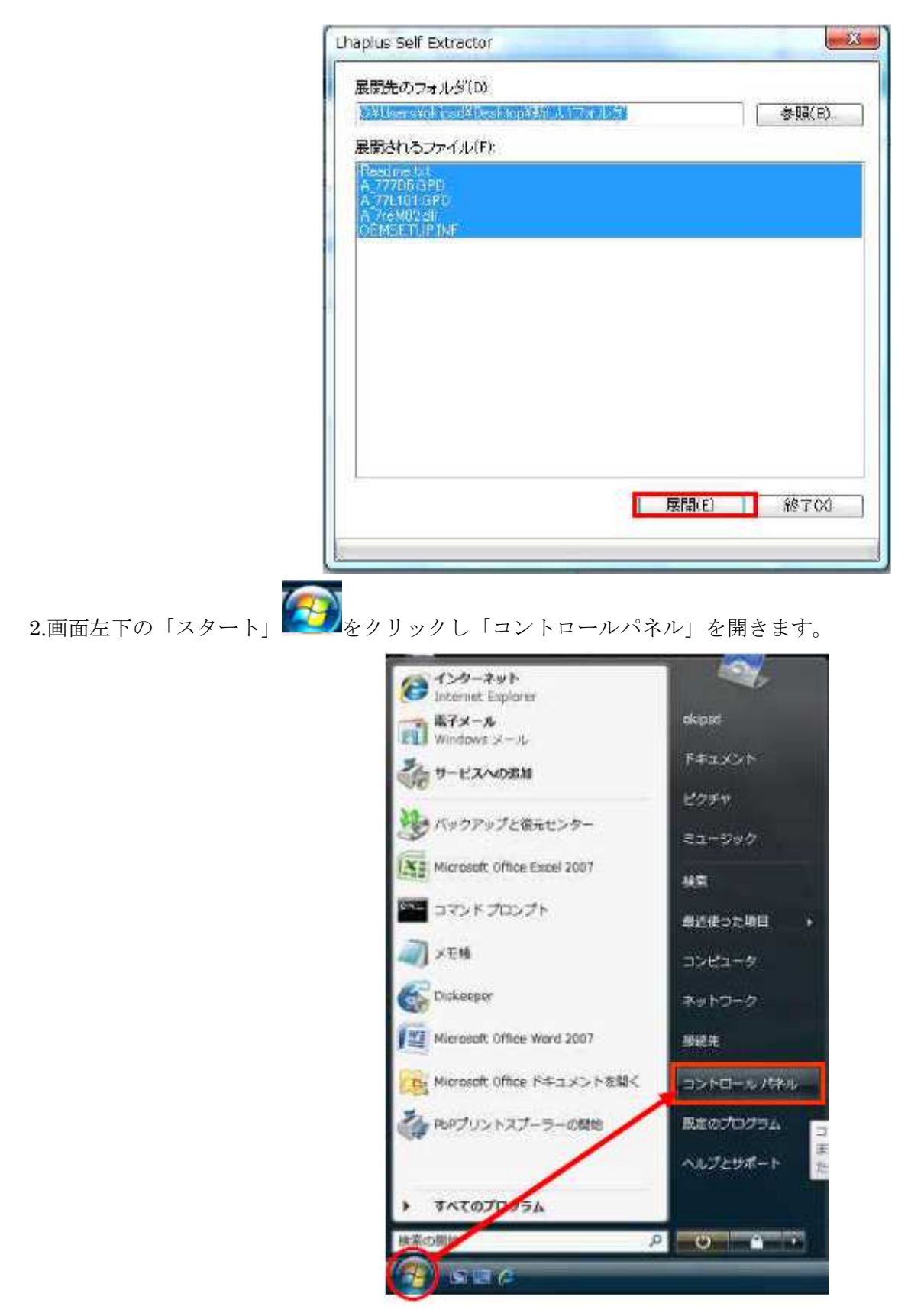

3.「コントールパネル」の一覧の中から「プリンタ」をダブルクリックします。

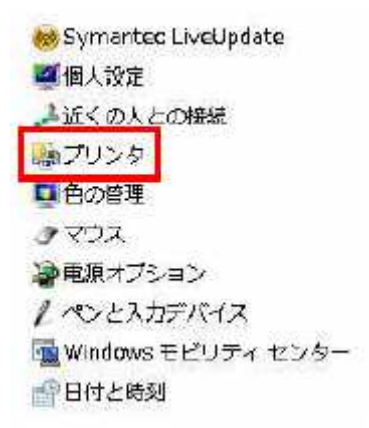

4.「プリンタのインストール」をクリックします。

| お米に入りリンク                                                       | 💊 💵 🔸 🖽 🕸 🔸 👹 | プリンタのインストール 💩 印刷ショブの歌 | しん 🍓 日期設定の編成 🌹 この |
|----------------------------------------------------------------|---------------|-----------------------|-------------------|
| <ul> <li>E Fキュメント</li> <li>E ビクテャ</li> <li>D ミュージック</li> </ul> | お生に入りリンク      | 名的 (                  | ドキュメント            |
| <ul> <li>         E ビクチャ</li></ul>                             | E ドキュメント      | en Fax                | 0                 |
| ■ ミュージック                                                       | 副 ピクテヤ        |                       |                   |
|                                                                | D 32-500      |                       |                   |
| 国田近の変更                                                         | ◎ 最近の変更       |                       |                   |
|                                                                | 1 パブリック       |                       |                   |

5.「プリンタの追加」が表示されますので、「ローカルプリンタを追加します(L)」をクリックします。

|    |                                         | 4617                                                         |                                      |
|----|-----------------------------------------|--------------------------------------------------------------|--------------------------------------|
|    | プリンタの通知                                 | 8817                                                         | der Der Litt.                        |
| 0- | カル プリンタまたはネ                             | ットワーク プリンタの運択                                                |                                      |
| *  | ローカル プリンタオ<br>USB プリンタがない<br>ンされたときに自動的 | *遺知します(L)<br>集合のみごのオプションを使用してく<br>ミにインストールされます。)             | ださい。(USB プリンタはプラグイ                   |
| •  | ネットワーク、ワイ<br>コンピュータがネット<br>リンタがオンになって   | ヤレスまたは Bluetooth プリンク<br>・ワークに接続されているか、または<br>いることを確認してください。 | 7を追加します(W)<br>Bluetooth プリンタかワイヤレス プ |
|    |                                         |                                                              | (N) (キャンセル)                          |

6.「既存のポートを使用」にチェックされていますので、「LPT1(プリンタポート)」のまま「次へ」をクリックします。

| <ul> <li>スリンクの目前</li> <li>プリンタポートの選択</li> <li>プリンタポートに選択</li> <li>プリンタポートによってエンビュー対</li> </ul>                                                                                                    | のプリンタと144回を交換できるようになります。 |
|----------------------------------------------------------------------------------------------------|--------------------------|
| <ul> <li>         ・ 既存の水ートを使用KU)         ・ 前した水ートを作成CO         ・ホートの作成CO         ・ホートの作成CO         ・ホートの作成CO         ・ホートの作成CO         ・ホートの作成CO         ・ホートの作成CO         ・ホートの作成CO         ・ホートの作成CO         ・・・・・・・・・・・・・・・・・・・・・・・・・・・・・</li></ul> | LETL (292-9.#~1)         |
|                                                                                                    | 赤へ(N) キャンセル              |

7.「プリンタドライバのインストール」が表示されますので、「ディスク使用」をクリックします。

| プリンタ ドライバのイン                       | ストール                         |                                                         |                          |
|------------------------------------|------------------------------|---------------------------------------------------------|--------------------------|
| プリンクの製造元と<br>使用しを列ったい<br>タッフトウェアを及 | モデルを選択<br>くを見し、プリ<br>招してくだれい | してください。フリンダにインストールディスクが付属し<br>ングが一覧にない場合は、フリングのマニュアルを参照 | でいる場合は、1日42<br>見て互換性の結果の |
|                                    |                              | N                                                       |                          |
| NEE                                | *                            | プリンタ                                                    |                          |
| Gesteiner                          | 13                           | IBM Integrint 1756J RPCS                                |                          |
| IBM<br>IBM (PS)                    | -                            | IBM Infoprint 5577-D02 PbP                              |                          |
| THE REPORT OF THE PARTY NAME       | W##887                       | 198 dawn (balate/06)                                    | ディフカ(中田()の               |

8.「参照」をクリックします。

| J. | 製造元が配布するインストール ディスクを指定したドライブに挿入<br>して、下の正しいドライブが選択されていることを確認してください。 | OK     |
|----|---------------------------------------------------------------------|--------|
|    |                                                                     |        |
|    | 製造元のファイルのコピー元(0)                                                    |        |
|    | A* -                                                                | 参照(B). |

9.「手順1」で解凍したフォルダを指定します。「OEMSETUP」を指定し「開く」をクリックします。

| ファイルの場所(1):          | 転は大きょれる          | -          |                 |     | 3 (\$ | (19 (II) <del>*</del> |       |
|----------------------|------------------|------------|-----------------|-----|-------|-----------------------|-------|
| シリンク                 | 名前<br>② OEMSETUP | 更新日時       | 種類              | サイズ |       |                       |       |
| デスクトップ               |                  |            |                 |     |       |                       |       |
| <b>D</b><br>okipad   |                  |            |                 |     |       |                       |       |
| <b>(人)</b><br>コンピュータ |                  |            |                 |     |       |                       |       |
| <u>.</u>             | ファイル名(N):        | OEMSETU    | JPINF           |     |       | •                     | 閒((0) |
| ネットワーク               | ファイルの種類(T):      | Setup Into | ormation (* nf) |     |       | +                     | +12世ル |

10.「フロッピーディスクからインストール」の画面で「製造元のファイルのコピー元(C):」が表示されますので、解凍したフォルダであることをご確認のうえ「OK」をクリックします。

| J | 製造元が配布して、下の正し | するインストール ディスクを指定したドライン<br>ハドライブが選択されていることを確認して | がに挿入 【 | OK    |
|---|---------------|------------------------------------------------|--------|-------|
|   |               |                                                | [      | キャンセル |
|   | 製造元のファイ       | ルのコピー元(0):                                     |        |       |
|   |               |                                                |        |       |

11.「プリンタドライバのインストール」画面が表示されますので「InfoPrint 5577-D05」を選択して「次へ」をクリック します。

| 島 プリンタの追加                                                | MALT -                                     |                                     |                                   |
|----------------------------------------------------------|--------------------------------------------|-------------------------------------|-----------------------------------|
| プリンタ ドライバのインストール                                         |                                            |                                     |                                   |
| プリンタの製造元とモデルを解<br>使用1をクリックし、てくださし、プレ<br>タンフトウェアを選択してくださし | Rしてください。フリン<br>ルンタが一覧にない<br><sup>N</sup> 。 | ンタンインストール ディスクが行<br>場合は、フリンタのマニュアルを | 「周している場合は、「ディスク<br>・参照して互換性のあるプリン |
| 7412/2                                                   |                                            |                                     |                                   |
| InfoPrint 5577-D05                                       |                                            |                                     |                                   |
| ▲ このドライバはデジタル署名されて                                       | いません。                                      | Windows Update()                    | ₩〕 ディスク使用(日)…                     |
| ドライバの署名が重要な理由                                            |                                            |                                     |                                   |
|                                                          |                                            | 1                                   | • 1 · · · · · ·                   |

12.任意の「プリンタ名」を入力し、「次へ」をクリックします。「通常使うプリンタに設定する」は環境に合わせて設定してください。

| 🕒 🖷 プリンタの追加                            | ▲ ▲ ▲                                                                |
|----------------------------------------|----------------------------------------------------------------------|
| プリンタ名を入力してください                         |                                                                      |
| ブリンタ名(P): InfcPrint-5577-005           |                                                                      |
| ごのプリンタにこ InfoPrint 5577-D05 ドライバガインストー | <sup>ルされます。</sup> 「通常使うプリンタに設定する」<br>にチェックを入れると毎回この<br>プリンタから印刷されます。 |
|                                        |                                                                      |
|                                        | 次へ(N) キャンセル                                                          |

13. 「Windows セキュリティー」の表示がされた場合、「このドライバーソフトウェアをインストールします(I)」をクリ ックしてください。

※詳しくは<u>こちら</u>をご参照ください。

|     | ライバ ソフトウエアの発行元を検証できません                                                              |
|-----|-------------------------------------------------------------------------------------|
|     | このドライバ ソフトウェアをインストールしません(D)                                                         |
|     | お使いのデバイス用の、更新されたドライバ ソフトウェアが存在するかど<br>うか製造元の Web サイトで確認してください。                      |
| 1   | このトライバ ソフトウェアをインストールします(I)                                                          |
| - 1 | 製造元の Web サイトまたはディスクから取得したドライバ ソフトウェア                                                |
|     | のみインストールしてください。その他のソースから取得した署名のないい<br>フトウェアは、コンピュータに危害を及ぼしたり、情報を盗んだりする可能<br>性があります。 |

14.「プリンタ共有」画面が表示されますので、環境に合わせて設定を行ってください。

| 通常は「このプリンタを共有 | 「しない(0)」 | を選択し | 「次へ」 | をクリ | ックし | 、ます。 |
|---------------|----------|------|------|-----|-----|------|
|---------------|----------|------|------|-----|-----|------|

| プリンタ共有               |                    |                             |
|----------------------|--------------------|-----------------------------|
| このプリンクを共有            | 極には、共有名を作成する必要が    | あります。推認されている名前を使用するか、または新しく |
| A706753064           | そ有名ははひの子りドノークユーサ、  | ーによっし夕思されます。                |
| ◎ このプリンタを共           | 有しない(0)            |                             |
| ◎ このフリンタを共<br>共有名(H) | 有して、ネットワークのほかのコンピュ | ータから検索および(使用できるようにする(S)     |
| (易时(1))              | 1                  | 1                           |
| 二水(小(0)              | 1                  |                             |
|                      | - F                |                             |

15.プリンタードライバーが正しく追加されたことが表示されます。「完了」をクリックしてください。

| G                                      | LDQ                     |                  |                     |
|----------------------------------------|-------------------------|------------------|---------------------|
| InfoPrint 5577-D0                      | 5 が正しく追加されました           |                  |                     |
| プリンタが正しく動作して<br>印刷してください。<br>テストページの印場 | ていることを確認したり、プリンタの<br>张丹 | トラブルシューティング情報を表示 | Fしたり するには、 テスト ページを |
|                                        |                         |                  |                     |
|                                        |                         | 完了               | (F) キャンセル           |

「プリンタ」フォルダを開き、新しくプリンタードライバーがインストールされていることをご確認ください。 ドライバーのインストールが完了しましたら、「ポート」の設定を行います。

- パラレル・ケーブルで接続している場合は、ポートの設定変更は必要ありませんので、そのまま「LPT1:」を使用 してください。
- USB ケーブルで接続する場合、以下の「手順 3.」でポートの追加を行わずに「USB001」などにチェックを入れ「適用」→「OK」で完了です。
- ここでは、「Standard TCP/IP ポート」の設定方法をご案内いたします。

なお、LAN 経由で「Standard TCP/IP ポート」を使用した場合、データの大きさやプリンターの処理速度の関係によっては、繰り返し印刷のトラブルが発生する場合があります。そのような問題が発生した場合「UNIX 印刷の LPR ポート」を使用してください。

詳細は、技術情報:WindowsからLPR 印刷するための設定方法をご参照ください。

## 【第2章「Standard TCP/IP ポート」の設定】

1.「スタート」→「コントールパネル」→「プリンタ」を開きます。

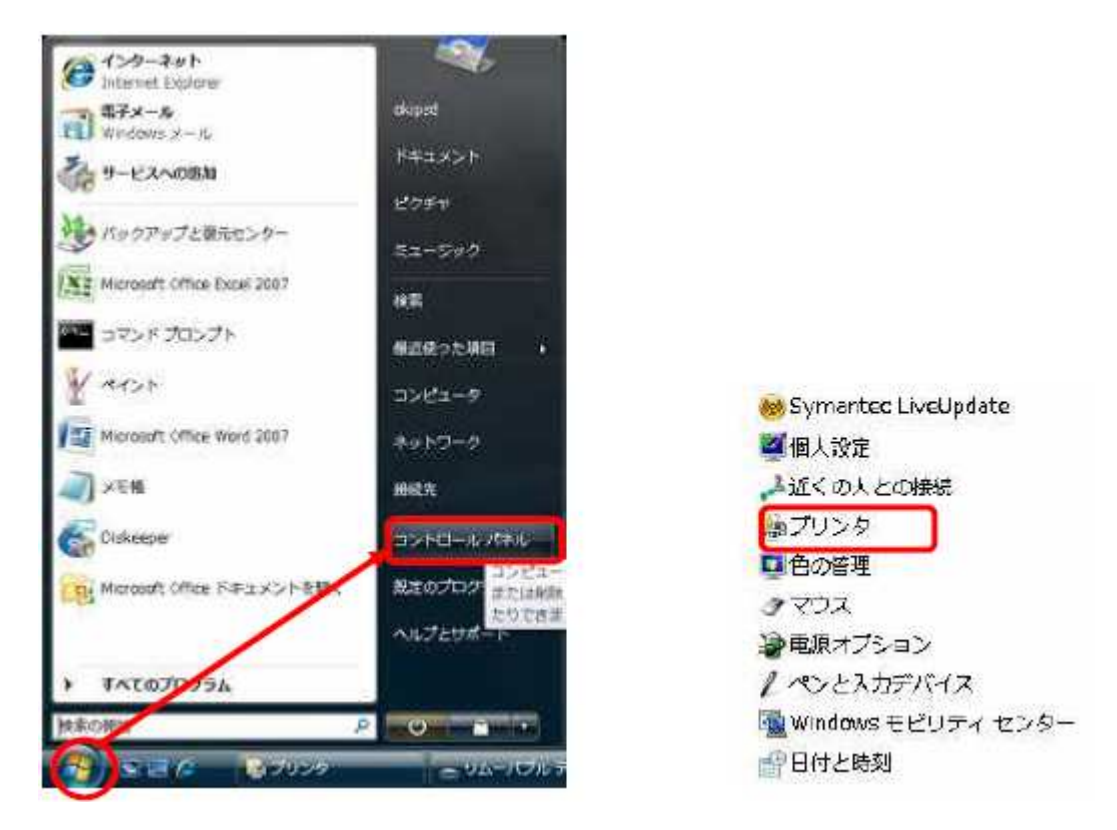

2.インストールしたプリンタードライバーを右クリックし、「プロパティ」を開きます。

|              | 闘<(0)                              |  |
|--------------|------------------------------------|--|
|              | 管理者として実行(A)                        |  |
|              | 印刷設定(E)                            |  |
|              | 一時停止(G)                            |  |
|              | 共有(I)<br>プリンタをオフラインで使用する(U)        |  |
|              | 最新の情報に更新(H)                        |  |
|              | ショートカットの作成(5)<br>削除(D)<br>名前の変更(M) |  |
| int 5577-005 | プロパティ(R)                           |  |

3.「ポート」タブを開き「ポートの追加」をクリックします。

| т<br>Т  | IOFFIC OD 77-DUO     |                             |                               |
|---------|----------------------|-----------------------------|-------------------------------|
| 调けるポー   | F(P)<br>チェッカ チョカフがナい | ↓ <del>→</del> ♪_★/\ス.#LM35 | 息が11年11年11年11年14月14月14月14月14日 |
| 現込れます。  | 1.155.465290405      | 12420190878000              | * #RTULETUM1*J#E4+C4U4        |
| ボート     | 說明                   | プリンタ                        |                               |
| J LEPEL | プリンクポート              | Information 55              | 77-D05, RGOOH (PSi            |
| LPT2    | プリンタ ポート             |                             | -                             |
| LPT3    | プリンタボート              |                             |                               |
| COMI:   | シリアル ポート             |                             |                               |
| COM2:   | シリアル ポート             |                             |                               |
| COM3:   | シリアル ポート             |                             |                               |
| E COMA  | an wa 🕂 1            |                             | THE REAL PROPERTY AND         |
| ボートのi   | Bha D                | ポートの削縮(D)                   | ポートの構成(C)                     |
|         |                      |                             |                               |

4.「利用可能なプリンタポートの種類(A)」が表示されますので、「Standard TCP/IP Port」を選択し「新しいポート」をクリックします。

| Local Port<br>LPR Port<br>Microsoft Document Imaging Writer Monitor<br>PbP Local Port<br>Ridoc IO Navi<br>Standard TOP/IP Port | 明用可能なボートの種類(A):                                                                                                 |                              |
|----------------------------------------------------------------------------------------------------|----------------------------------------------------------------------------------------------------|------------------------------|
| Standard TCP/IP. Port                                                                                                    | Local Port<br>LPR Port<br>Microsoft Document Imaging V<br>PbP Local Port<br>Ridoc IO Navi                       | Writer <mark>M</mark> onitor |
|                                                                                                    | the second second second second second second second second second second second second second second second se |                              |

5.「標準 TCP/IP プリンタポートの追加ウィザードの開始」が表示されますので「次へ」をクリックしてください。

| ## 1CP/IP 30.5/9 /K− Fø | 相互切ウィザード<br>標準 TCP/IP プリンタ ボートの追加ウィザードの<br>開始<br>このウィザードを使うと、ネットワーク ブリンタのボートを追加できます。<br>統行する前に以下の点を確認してください。<br>1.デバイスのスイッチがワングなっている。<br>2.ネットワークが接続わよび構成されている。 |
|-------------------------|----------------------------------------------------------------------------------------------------|
|                         | 統行するには、じたへ」をクリックしてください。<br>< 戻る(日) 次へ(N) ※ 年来ンセル                                                                                                    |

6.「ポートの追加」が表示されますので、「プリンタ名または IP アドレス(A)」の欄にプリンターに割り振った IP アドレ スを入力し、「次へ」をクリックします。(ポート名は自動的に入力されます。)

| <b>ドートの追加</b><br>どのデバイスにブキするボートを追加 | 」ますか?                    |
|------------------------------------|--------------------------|
| 希望のデバイスのプリンタ名または                   | ₽ アドレス、およびポート名を入力して(ださい、 |
| プリンク名または IP アドレス(A)                | XXXXXXXXXXXX             |
| ポート:名(₽)                           | ******                   |
|                                    |                          |
|                                    |                          |
|                                    |                          |
|                                    |                          |
|                                    |                          |
|                                    |                          |

7.「ポート情報がさらに必要です」と表示されますので「カスタム」にチェックを入れ、「設定」をクリックしてください。

| ボート情報がさらに必<br>デバイスを活知です                         | <b>8要です</b><br>きませんでした。                                                                                  | and the second second s |
|-------------------------------------------------|----------------------------------------------------------------------------------------------------|----------------------------------------------------------------------------------------------------|
| デバイスがネットワーク、                                    | 上に見つかりません。以下の点を確認してください。                                                                                 |                                                                                                    |
| 1. デバイスがオンになっ<br>2. ネットワークが接続                   | っている。<br>それている。                                                                                          |                                                                                                    |
| 3. デバイスが正しく構<br>4.前のページのアドレ                     | 転送れている。<br>つか正確である。                                                                                      |                                                                                                    |
|                                                 |                                                                                                    |                                                                                                    |
| アドレスが間違っている<br>で別の検索を実行して                       | ると考えられる場合は、「戻る」を欠かったして、前のページに戻り、アドレスを修<br>てください。アドレスが確実に正確である場合は、「次のテバイスの種類を選択                           | 正し、わりつうして、ためい、                                                                                                    |
| アドレスが間違っている<br>で別の検索を実行して<br>デバイスの検知            | まと考えられる場合は、「戻る」を切かりして、前のページに戻り、アドレスを修<br>てください。アドレスが確実に正確である場合は、)次のテバイスの種類を運行                            | 正し、おりトワーク<br>してください。                                                                                                    |
| アドレスが間違っている<br>で別の検索を実行して<br>デバイスの堆類<br>で 標準(S) | ると考えられる場合は、 (戻る) をりかりして、前のページに戻り、アドレスを何<br>てください。 アドレスが確実に正確である場合は、 次のテバイスの種類を運行<br>Generic Network Card | 正し、キットワーク<br>して(だろい、<br>                                                                                                    |

8.「標準 TCP/IP ポートモニタの構成」が表示されますので、「プロトコル」の「LPR」にチェックを入れます。 次に「LPR 設定」の「キュー名(Q):」※1 に「lp1」(エル・ピー・いち) を入力し、「LPR バイトカウントを有効にす る(B)」にチェックを入れ「OK」をクリックしてください。

| ペートの設定                |                |       |          |   |
|-----------------------|----------------|-------|----------|---|
| ポート宅(P):              | xx             |       | (        |   |
| プリンク名または IF アドレス(     | A): xx         | ***** |          |   |
| ว่อหวม                |                |       | <u></u>  | - |
| 🖱 Raw(R)              |                |       | O LPR(L) |   |
| Raw 設定<br>サートポテ(N)    | 9100           |       |          | - |
|                       | 11001          |       |          |   |
| LPR 設定<br>たっ〜を(o)     | Ed             |       |          |   |
| キュー名(0):              | b1<br>自幼にする(B) |       |          | 1 |
| SNMP ステータスを有効         | 物にする(S)        |       |          |   |
| 1211万-(名(0))          | public         |       |          |   |
| SNMPデバイス<br>インデックス(D) | 7              |       |          |   |

※1) <u>キュー名について ></u>

5557 プリンターオプションの「ネットワークボックス」:「lpt1」(エル・ピー・ティー・いち) 558x プリンターオプションの「LAN カードオプション III」:「lpt1」(エル・ピー・ティー・いち)。 弊社プリンターオプションの「5400 エミュレーターII」:「pr1」(ピー・アール・いち)

9.「ポート情報がさらに必要です」の項目に戻りますので「次へ」をクリックします。

| デリイスを識別で                                                     | を要です<br>さませんでした。                                                                                                    |
|--------------------------------------------------------------|----------------------------------------------------------------------------------------------------|
| デバイスがネットワーク。                                                 | シートに見つかりません。 以下の点を確認してくだろい                                                                                                    |
| 1 デバイスがオンにな<br>2 ネットワークが接続                                   | いっている。<br>まどれている。                                                                                                    |
| 3. デバイスが正しく構<br>4. 前のページのアドレ                                 | 年成されている。<br>これが正確である。                                                                                                    |
|                                                              |                                                                                                    |
| アドレスが間違っている<br>で別の検索を実行して                                    | ると考えられる場合は、「戻る」を欠りったして、前のページに戻り、アドレスを修正し、ネットワー<br>そくだち、、アドレスが確実に正確である場合は、たのテリンクの理解を使用してください。                                     |
| アドレスが間違ってしる<br>で別の検索を実行して<br>デバイスの検導                         | ると考えられる場合は、「異る」を切っつして、前のページに戻り、アドレスを修正し、ネットワー<br>てください、アドレスが確実に正確である場合は、次のテバイスの種類を選択してください。                                      |
| アドレスが間違っている<br>で別の検索を実行して<br>デバトイスの種類<br>(⑦ 標準(5)            | ると考えられる場合は、「戻る」を切っりして、前のページに戻り、アドレスを修正し、ネットワー<br>てくだだい、アドレスが確実に正確である場合は、次のテルイスの種類を変現してください。<br>Generic Network Gard -            |
| Pドレスが問題っている<br>で別の株式を実行して<br>デバイスの種類<br>◎ 標準(S)<br>● 丸スタム(C) | ると考えられる場合は、「更る」を対っつして、前のページに戻り、アドレスを修正し、ネットワー<br>てください、アドレスが確実に正確である場合は、次のテリントスの種類を変現してください。<br>Generic Network Gard -<br>設定(6)。 |

10.「完了」をクリックしてください。

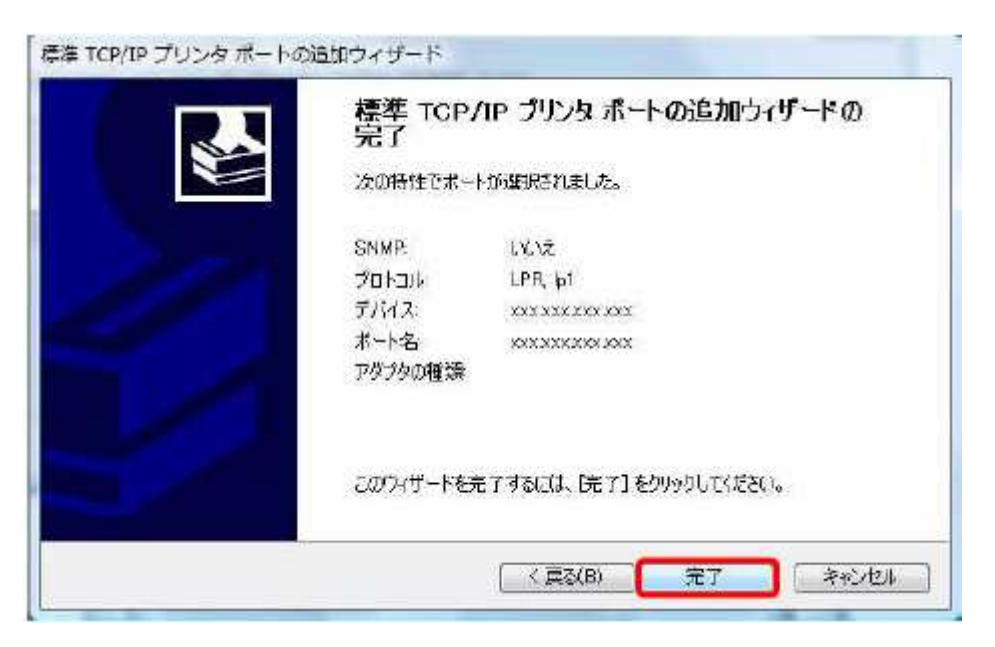

11.新しく作成したポートにチェックされていることを確認し「適用」をクリックしてください。

| IntoPrint 5                                                                                       | 577-D05                 | ゼキュリティ                            | T/11/0.551 |                         |
|---------------------------------------------------------------------------------------------------|-------------------------|-----------------------------------|------------|-------------------------|
| 印刷するポート(P)<br>ドキュメントは、チェックオ<br>印刷されます。                                                            | キックスがオンになっているポ          | 、ートのうち、 最                         | 初に利用可能     | 460C                    |
| ポート                                                                                               |                         | 記明                                |            | 79211                   |
| XXX XXX XXX X                                                                                     | XXX                     | 標準の下の                             | P/IP 水ート   | Info                    |
| <ul> <li>b577-d02</li> <li>Microsoft Docum</li> <li>9.188.221.247pr0</li> <li>XPSPort:</li> </ul> | ent Imaging Writer Port | PDF ホート<br>: Local Port<br>ローカル ポ | - <b>h</b> | Micr<br>IBM =<br>Micr - |
| < [                                                                                               | ш                       |                                   |            | +                       |
| ポートの追加(T)                                                                                         | ポートの肖明末                 | (D)                               | ポートの構成     | (C)                     |

12.「全般」タブを開き「テストページの印刷(T)」をクリックし、正しくテスト印刷ができることをご確認ください。

| InfoPrint 55.77-                 |        | 2711710887E  |
|----------------------------------|--------|--------------|
| 場所(L):                           |        |              |
| жо:                              |        |              |
| ∓≓'I.(∩) Info⊡rio: 5577-         | DOF    |              |
| そりからた Indenne 337-<br>機能         | 2000   |              |
| 田: いいえ<br>両面: いいえ<br>ホチキス上め: いいえ | A4     | 1            |
| 速度: 119月<br>最高解像度: 180 dpi       |        | .Ψ           |
|                                  | 印刷設定(0 | テストページの印刷(T) |

以上でポートの設定は終了です。